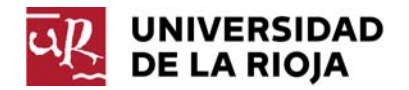

## **INSTRUCCIONES PARA REGISTRARSE EN LA SEDE ELECTRÓNICA** DEL MINISTERIO DE EDUCACIÓN, CULTURA Y DEPORTE

PASO 1. Entrar en la página web de la SEDE ELECTRÓNICA del MECD:

https://sede.educacion.gob.es/portada.html

Y en el menú de la derecha seleccionar el enlace Acceso a...>Acceso a Sede Electrónica.

## PASO 2. Pulsar el botón Registrarse

| Sede electrónica de Educaci | ión. Acceso general 🖌 N1 🚨 🖽 |
|-----------------------------|------------------------------|
|-----------------------------|------------------------------|

| Para acceder con certificado electrónico, utilice la opción Iniciar sesión co | n Cl@ve |
|-------------------------------------------------------------------------------|---------|
| CIONIE/Certificado electrónico, Cl@ve pin, Cl@ve permanente, Ciudadanos UE)   | Acceder |
| Iniciar sesión con certificado (+ Ayuda)                                      | Acceder |
| Iniciar sesión con usuario sede                                               |         |
| Usuario (DNI/NIE): Contraseña:                                                | Acceder |
| Si no está registrado<br>Por favor, registrese                                |         |
| Incidencias Ayuda                                                             |         |
|                                                                               |         |

PASO 3. Pulsar el enlace Registro de persona física sin certificado digital

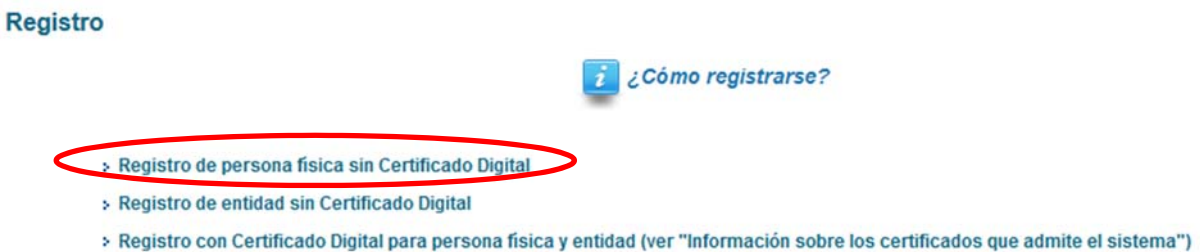

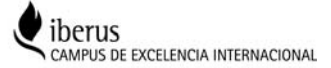

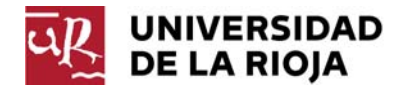

| PASO 4. | Completar el | formulario de | datos personales | y pulsar el | botón ACEPTAR. |
|---------|--------------|---------------|------------------|-------------|----------------|
|---------|--------------|---------------|------------------|-------------|----------------|

| 🕘 Galeria de Web Slice 👻 🚺 Sitios sugeridos 👻 🌃 Universidad de La Rioj                                                                                                    | a a di Oficina de Profesorado y and Comision Academica                                                                                                    |   |
|----------------------------------------------------------------------------------------------------|----------------------------------------------------------------------------------------------------|---|
|                                                                                                    |                                                                                                    | * |
| Está usted en: > Sede electrónica > Trámites y Servicios                                                                                                    |                                                                                                    |   |
| Trámites y Servicios                                                                                                    |                                                                                                    |   |
| Registro                                                                                                    | D Volver                                                                                                    |   |
| 10310110                                                                                                    |                                                                                                    |   |
|                                                                                                    | 2 ¿Como registrarse?                                                                                                    |   |
| Formulario de registro de usuarios                                                                                                    |                                                                                                    |   |
|                                                                                                    | (*)Datos de carácter obligatorio                                                                                                    |   |
| Nombre (*):                                                                                                    |                                                                                                    |   |
| Primer apellido (*):                                                                                                    |                                                                                                    |   |
| Segundo apellido:                                                                                                    |                                                                                                    |   |
| Idioma (*):                                                                                                    | Castellano 💌                                                                                                    |   |
| Tipo documento (*):                                                                                                    | DNI 💌                                                                                                    |   |
| En caso de seleccionar Otro especifica cual:                                                                                                    |                                                                                                    |   |
| Nº Identificación (*):                                                                                                    | Ejemplo: 01234567L                                                                                                    |   |
| Este identificador se utilizará como usuario de acc                                                                                                    | eso a la Sede electrónica.                                                                                                    |   |
| Contraseña (*):                                                                                                    |                                                                                                    |   |
| Repita contraseña (*):                                                                                                    |                                                                                                    |   |
| Course Fite defining (D)                                                                                                    |                                                                                                    |   |
| Correo Electrónico (*):<br>Denita Correo Electrónico (*):                                                                                                    |                                                                                                    |   |
| Teléfono móvil (*):                                                                                                    |                                                                                                    |   |
| foreigner merning fr.                                                                                                    |                                                                                                    |   |
| El correo electrónico y el teléfono móvil indicados                                                                                                    | se utilizarán para recibir comunicaciones relativas a los trámites implementados en esta sede electrónica.                                                                                                    |   |
| (*): De acuerdo con la vigente Ley Orgán<br>comunicamos que los datos que incorpo<br>oposición, acceso, rectificación y o<br>soporte.sede@mecd.es enviándonos u<br>Personales*. | nica 15 13/12/1999 de Protección de Datos española y el R.D. 1720/2007 que la desarrolla, le<br>re en el presente formulario pasan a formar parte de nuestra base de datos, teniendo usted derecho de<br>cancelación de sus datos. Si desea ejercer estos derechos, contacte con nosotros en<br>in correo electrónico con su nombre y apellidos, indicando en el campo asunto el texto. "Borrar Datos |   |

**PASO 5**. Comprobar si los datos de registro son correctos, guardar los datos del registro en formato PDF (por seguridad) pulsando sobre el botón **Datos de su registro** y finalizar la solicitud pulsando sobre el botón **CONFIRMAR**.

| Compruebe sus datos de acceso al sistema. T                                                                                                    |                                                                                                    |                                   |
|----------------------------------------------------------------------------------------------------|----------------------------------------------------------------------------------------------------|-----------------------------------|
|                                                                                                    | Tenga en cuenta que serán los mismos para cualquier trámite de la sede electrón                                                                                                    | ica del Ministerio de Educación,  |
| Cultura y Deporte.                                                                                                    |                                                                                                    |                                   |
| La contraseña es muy importante para posteri<br>aparece ese dato. Conviene que lo anote, gua                                                                  | iores trámites, por lo que es conveniente que la conserve. En el fichero que puede<br>rde o imprima.                                                                                                    | e usted visualizar a continuación |
|                                                                                                    |                                                                                                    |                                   |
|                                                                                                    | Datos de su Registro 🖺                                                                                                    |                                   |
|                                                                                                    |                                                                                                    |                                   |
| Si está conforme con los datos pulse "Confirma                                                                                                    | ar" para quedar registrado. Pulse volver para modificarlos                                                                                                    |                                   |
|                                                                                                    |                                                                                                    |                                   |
|                                                                                                    | Canfirmar                                                                                                    |                                   |
|                                                                                                    | Comman                                                                                                    |                                   |
|                                                                                                    |                                                                                                    |                                   |
| Información del usuario:                                                                                                    |                                                                                                    |                                   |
| Nombre (*): N                                                                                                    | Maria Teresa                                                                                                    |                                   |
|                                                                                                    | Molinero                                                                                                    |                                   |
| Primer apellido: M                                                                                                    | in the second second seco |                                   |
| Primer apellido: M<br>Segundo apellido: J                                                                                                    | Jiménez                                                                                                    |                                   |
| Primer apellido: M<br>Segundo apellido: J<br>Información para el acceso al siste                                                                              | liménez ma:                                                                                                    |                                   |
| Primer apellido: <u>1</u><br>Segundo apellido: <u>J</u><br>Información para el acceso al sister                                                               | liménez<br>ma:                                                                                                    |                                   |
| Primer apellido: <u>1</u><br>Segundo apellido: <u>J</u><br>Información para el acceso al siste<br>Usuario:                                                    | ma:                                                                                                    |                                   |
| Primer apellido: <u>1</u><br>Segundo apellido: <u>J</u><br>Información para el acceso al siste<br>Usuario<br>Información para la notificación al t            | ma:<br>usuario:                                                                                                    |                                   |
| Primer apellico ;<br>Segundo apellico ;<br>Información para el acceso al sister<br>Usuano ;<br>Información para la notificación al<br>Correo Electrónico (7): | usuario:<br>maria-teresa molinero@unirioja es                                                                                                    |                                   |

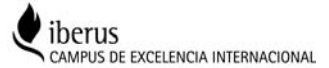

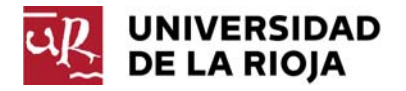

**PASO 6**. Una vez confirmado el envío, nos aparece una pantalla con instrucciones para activar la cuenta de usuario.

| Mensaj | es Cerrar mensajes. 🔀                                                                                                    |
|--------|----------------------------------------------------------------------------------------------------|
|        | ES NECESARIO ACTIVAR SU USUARIO PARA ACCEDER AL SISTEMA. En breves momentos, máximo 2 horas, recibirá un correo electrónico con la<br>información necesaria.Para estar seguro de que recibe el mensaje, agregue el dominio "mecd.es" a la "lista de correo seguro" de su correo electrónico. |
| •      | Si no recibe el mensaje en su "bandeja de entrada", compruebe las carpetas "correo masivo", "correo no deseado" o "spam". Si aun así no lo recibiese,<br>utilice la opción "¿No puedes acceder a la sede electrónica?" seleccionando "No he recibido el correo de activación".               |
|        | También puede ponerse en contacto con el Centro de Atención a Usuarios (CAU) en la dirección de correo soporte.sede@mecd.es.                                                                                                    |
| •      | Recuerde que el procedimiento de activación debe realizarlo en las próximas 24 horas, ya que de lo contrario se le podrá volver a requerir que realice un nuevo proceso de registro.                                                                                                    |
|        | Gracias.                                                                                                    |

## La Sede Electrónica envía un correo electrónico al usuario, similar al que se transcribe a continuación. Para activar la cuenta, es preciso pulsar sobre la dirección indicada en el correo.

De: eadministracion@educacion.es [mailto:eadministracion@educacion.es] Enviado el: miércoles, 19 de junio de 2013 9:10 Para: MARÍA TERESA MOLINERO JIMENEZ Asunto: Sistema de tramitación electrónica del Ministerio de Educación, Cultura y Deporte - Activación de la cuenta de usuario.

Trámites y Servicios - Ministerio de Educación, Cultura y Deporte

PARA COMPLETAR EL REGISTRO Y ACTIVAR SU CUENTA DE USUARIO acceda a la siguiente URL en el navegador (si su lector de correo no interpreta correctamente la dirección, copie y pegue la URL en su navegador):

## https://sede.educacion.gob.es/tramite/r/ac.jjsp?cA=3072962

En caso de no poder completar el registro póngase en contacto con nosotros en la dirección de correo soporte.sede@mecd.es

Recuerde que el procedimiento de activación debe realizarlo en las próximas 24 horas, ya que de lo contrario se le podrá volver a requerir que realice un nuevo proceso de registro.

Datos de registro del usuario: Nombre: MARÍA TERESA Primer apellido: MOLINERO Segundo apellido: JIMÉNEZ Documento: Correo Electrónico: <u>maria-teresa.molinero@unirioja.es</u> Teléfono móvil: 941299105 Usuario: Contraseña:

Este mensaje se ha firmado electrónicamente para asegurar que el origen del mismo es el Ministerio de Educación, Cultura y Deporte.

Por favor, no conteste a este mensaje, ya que se ha mandado desde una dirección de correo electrónico habilitada únicamente para el envío.

| Gobierno de España - | Ministerio de | e Educación, | Cultura y | / Deporte |
|----------------------|---------------|--------------|-----------|-----------|
|----------------------|---------------|--------------|-----------|-----------|

**PASO 7**. Una vez activada la cuenta, podemos acceder a la Sede Electrónica del MECD en la dirección: <u>https://sede.educacion.gob.es/tramite/login/plogin.jjsp</u>. Para acceder debemos introducir el DNI (con la letra) y la CONTRASEÑA, y pulsar el botón **ACCEDER**.

| Iniciar sesión con usuario se | ede         |         |
|-------------------------------|-------------|---------|
| Usuario (DNI/NIE):            | Contraseña: | Acceder |

No olvide que también puede iniciar sesión en la sede con certificado digital y con cl@ve para personas físicas.

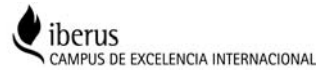